## Creating a Requisition for a Purchase Order (Skyward)

- 1. Go to the Canyons Skyward website <a href="http://skyward.canyonsdistrict.org/">http://skyward.canyonsdistrict.org/</a>
- 2. \*\*Skyward does not work well with Google Chrome
- 3. Click on Skyward Finance
- 4. Log in with your active directory log-in
- 5. Click on "Requisitions."
- 6. Click on "Add."
- 7. Add Description Example:
  - Library—2013-14 Fiction/Nonfiction #1 August or
  - Library—2013-14 Legislative #1
- 8. Add Vendor (Follett Library Resources)
- 9. Add Ship To (look for School Name)
- 10. Click on Save and Add Details
- 11. Add Quantity—1 for book list
- 12. Add Cost
- 13. Add Description Example:
- Library 2013-14 Fiction/Nonfiction. 37 books. See attached list.
- 14. Add another line if you need to add shipping and handling.
- 15. Save
- 16. View Requisition Accounts
- 17. Add Account Distribution
- 18. Put in account number
  - District (0050)
  - Legislative (5810)
- 19. Save Account Distribution
- 20. Save and Finish Later
- 21. Expand List and Check your order
- 22. Click Attach
- 23. Add File (choose Attached Quote)
- 24. Description -Name of Titlewave List
- 25. Attach and Save
- 26. Click on Edit, then Submit for Approval
- 27. Print a copy of your requisition
- 28. I usually notify the principal when I have an order that needs to be approved.